# **EPSON** EPSON STYLUS PHOTO RX600 Kurulum 4048687

Dikkat Notları ve Notlar

Dikkat Notları'na, aygıtınıza bir zarar gelmemesi için uyulması gerekir.

Notlar, bu ürünün kullanımıyla ilgili önemli bilgiler ve yararlı ipuçları verir.

### Paketi Açma

Aşağıdaki parçaların pakette bulunduğundan ve hasarlı olmadığından emin olun.

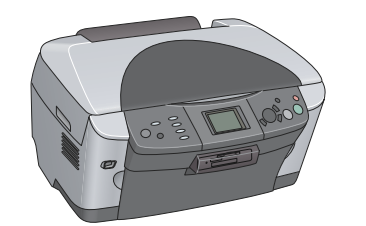

İçindekiler bulunduğunuz yere göre değişebilir.

Bazı ülkelerde güç kablosu takılı verilir.

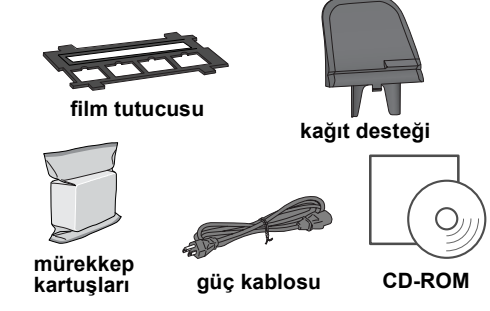

### **2** Koruma Malzemelerini Çıkarma

- 1. Tarayıcı birimini açın.
- 2. Bantları söküp koruyucu malzemeleri çıkarın ve daha sonra tekrar kullanabilmek için güvenli bir yere koyun.

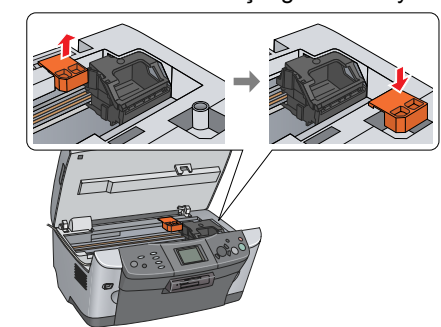

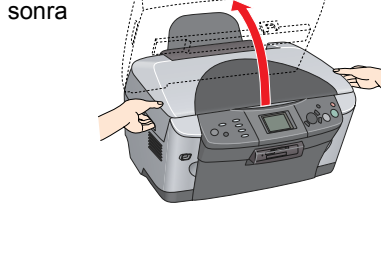

3 Kilidi Açma

Belge kapağını açın ve nakliye kilidi düğmesini kaydırın.

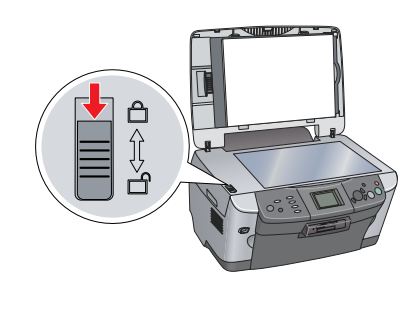

### 4 Parçaları Takma

1. Kağıt desteğini takın.

1. Tarayıcı birimini açın.

2. Kartuş kapağını açın.

2. Belge kapağı kablosunu TPU arabirim bağlavıcısına bağlavın

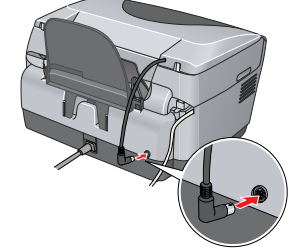

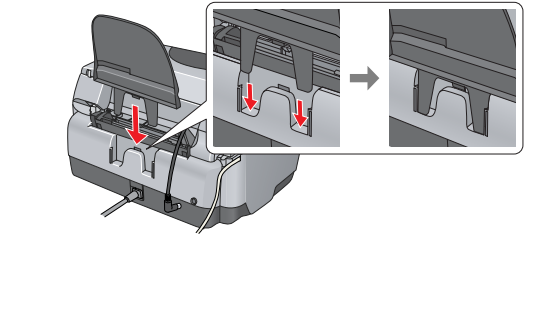

5 Aygıtı Açma Güç kablosunu takın ve aygıtı açmak için 🖱 Açık

düğmesine basın.

Bu ürünü 10 adımdan önce bilgisayara bağlamayın yoksa yazılımı yükleyemezsiniz.

### 6 Mürekkep Kartuşlarını Takma

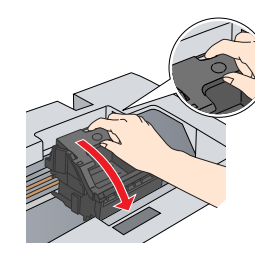

3. Mürekkep kartuşunu paketinden çıkarın.

- 4. Kartuşu, yuvasına yerleştirin.
- Sonra tık sesiyle yerine oturuncaya kadar mürekkep kartuşunu itip kartuş kapağını kapatin
- 6. Tarayıcı birimini indirin.

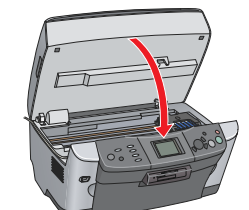

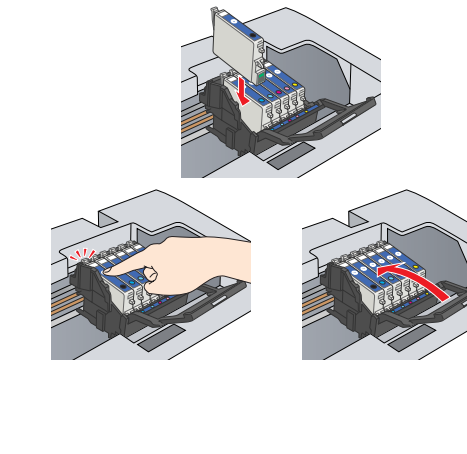

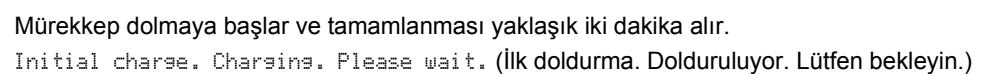

yazısı LCD ekranda belirir ve ürün bri dizi mekanik ses çıkarır. Bu normaldir. Dikkat.

D Mürekkep doldurma işlemi sırasında bu ürünü asla kapatmayın. D Mürekkep doldurma tamamlanana kadar kağıt yüklemeyin.

### **7** Dil Seçme

#### 1. Setup düğmesine basın.

- 2. ▲/▼ düğmelerini kullanarak Lansuase (Dil)'i seçin ve OK düğmesine basın.
- 3. Bir dil seçmek için **∢/**► düğmelerini kullanın ve **OK** düğmesine basın.

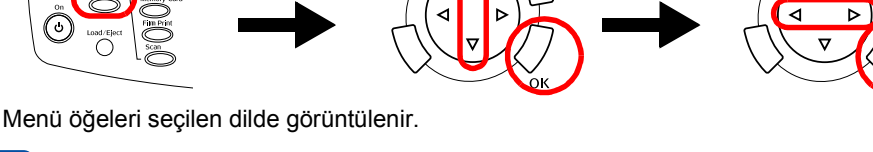

## 8 Kağıt Yükleme

1. Çıktı tepsisini açın.

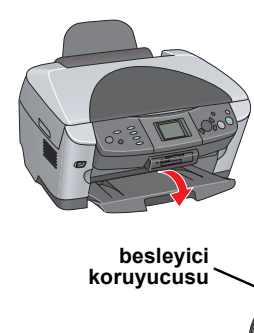

2. Besleyici koruyucusunu kendinize doğru çekin.

3. Kenar kılavuzu kitleme mandalına basarak kenar kılavuzunu dışarı kaydırın.

4. Kağıt tomarını, yazdırılabilir yüzü aşağı gelecek şekilde ve besleyici koruyucusu kılavuzuna yaslanmış olarak yükleyin.

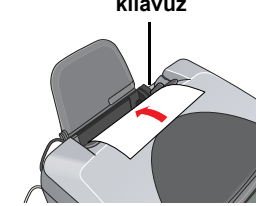

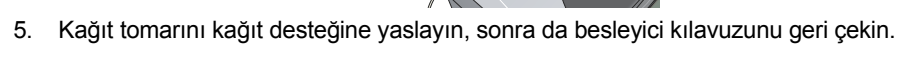

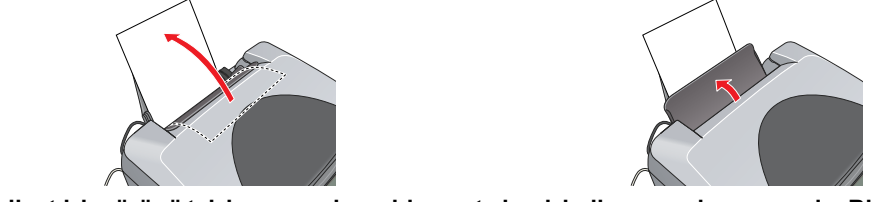

Şimdi artık bu ürünü tek başına çalışan bir aygıt olarak kullanmaya hazırsınızdır. Bir sınama kopyasının nasıl alınacağını öğrenmek için sonraki bölüme bakın. Yazılım yüklemek istiyorsanız bkz. bu karttaki "Bilgisayarınıza Bağlama."

### 9 Fotokopi Çekme

- 1. Belge tablasına bir belge yerleştirin.
- 2. Copy Mode (Fotokopi Modu)'na geçmek için Copy düğmesine basın.

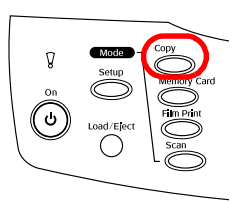

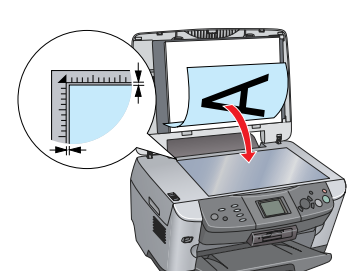

7.

- - 5.

- Not

2. Di Mac OS X klasörünü açın ve yazılım CD'sini yerleştirdikten sonra 🚯 simgesini çift tıklavın

- tıklavın
- 5. Printer List (Yazıcı Listesi) iletişim kutusunda Add (Ekle) simgesini tıklayın.

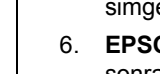

3. Kopya sayısını girmek için **∢/**► tuşlarını kullanın.

4. Siyah beyaz fotokopi için  $\otimes$  B&W düğmesine, renkli fotokopi

için Olor düğmesine basın. Ürün, Fotokopi çekmeye başlar.

- Dikkat:
- Tarayıcı birimini tarama veya fotokopi çekme sırasında açmayın; ürüne zarar verebilirsiniz

Bu üründe çeşitli fotokopi işlevleri bulunmaktadır. Bkz. bu karttaki "Özellikler" veya *Temel Kullanım Kılavuzu*. Bu ürünü bilgisayarınızla kullanmak için bundan sonraki adıma bakınız.

### 10 Bilgisayarınıza Bağlama

1. Ürünü kapatmak için 🖰 Açık düğmesine basın 2. USB kablosunu bilgisayarınıza bağlayın.

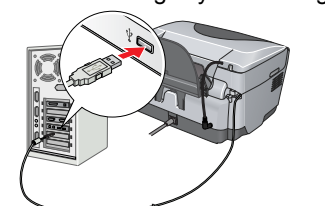

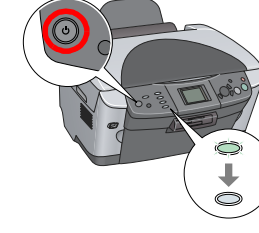

### Yazılımı Yükleme

CD'nizde "Multilingual CD" (Çok Dilde CD) etiketi varsa önce İngilizce CD'den English (İngilizce) yazılımı yüklemelisiniz. Sonra tercih ettiğiniz dil sürümünü Multilingual CD (Çok Dilde CD)'den yükleyin.

#### Windows icin

11

izleyin

1. Ürünün bağlı ve kapalı olduğundan emin olun; sonra, yazılım CD'sini yerleştirin.

2. Tüm virus koruma programlarını kapatın ve sonra Continue (Devam)'ı tıklatın. Please disable any antivirus continuing this installation Continue

3. Lisans sözleşmesini okuyun. Koşulları kabul ediyorsanız Agree (Kabül)'ü tıklatın. 4. Install (Yükle)'yi tıklatın, sonra ekrandaki yönergeleri

5. Bu ekranı gördüğünüzde ürününüzü açın ve ekran kapanana dek bekleyin. Sonra ekrandaki yönergeleri izleyin. EPSON Smart Panel uygulaması birkaç adımda vükleni

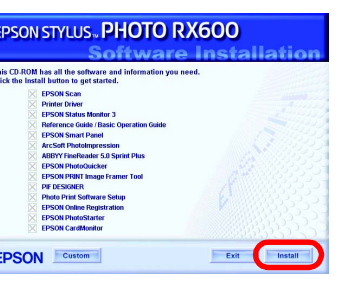

Son ekranda Exit (Çıkış) veya Restart Now (Şimdi Yeniden Başlat)'ı tıklatın ve sonra CD-ROM'u çıkarın.

Artık taramaya ve yazdırmaya hazırsınız. Yönergeler için bkz. Başvuru Kılavuzu.

#### Mac OS 8.6 - 9.X için

1. Ürünün bağlı ve kapalı olduğundan emin olun; sonra, yazılım CD'sini yerleştirin. 2. Yerleştirdikten sonra yazılım CD'sindeki 🚯 simgesini çift tıklayın.

3. "Installing the software for Windows" (Yazılımı Widnows için yükleme)'deki 2-6 arasındaki adımları izleyin.

4. Apple (Elma) menüsünden Chooser (Seçici)'yi açın. SP RX600 Series'i ve USB kapınızı seçin, sonra Chooser (Seçici)'yi kapatın.

Artık taramaya ve baskı yapmaya hazırsınız. Yönergeler için bkz. Başvuru Kılavuzu.

#### Mac OS X için

Ürünün bağlı ve kapalı olduğundan emin olun; sonra, yazılım CD'sini yerleştirin.

Bu yazılım Mac OS X için olan UNIX Dosya Sistemi'ni (UFS) desteklemez. Yazılımı, UFS'yi kullanmayan bir diske veya bölüme yükleyin.
Bu ürün Mac OS X Classic ortamını desteklemez.

3. "Installing the software for Windows" (Yazılımı Widnows için yükleme)'deki 2-6 arasındaki adımları izleyin.

4. Sabit disk sürücünüzdeki 🥖 Applications (Uygulamalar) klasörünü açın, sonra 📁 Utilities (İzlenceler) klasörünü açıp 🚘 Print Center (Baskı Merkezi) simgesini çift

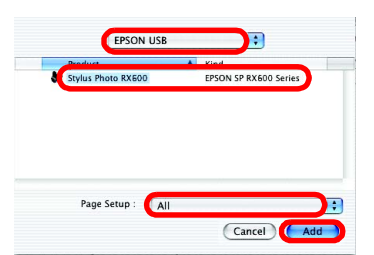

Setup... Background Printing: On Off

leTalk 🔘 Active

EPSON USB'yi seçin, Stylus Photo RX600'ü tıklayın, sonra Page Setup (Sayfa Düzeni) açılır menüsünden All (Tümü)'nü seçin. Son olarak Add. (Ekle)'yi seçin.

Printer List (Yazıcı Listesi)'nde yazıcı seçeneklerine (kenar boşluğu türü) seçeneğinin de dahil olduğundan emin olun, sonra Printer List (Yazıcı Listesi) iletişim kutusunu kapatın. Artık taramaya ve baskı yapmaya hazırsınız. Yönergeler için bkz. Başvuru Kılavuzu.

### Özellikler

Ürünün, bu bölümde anlatıldığı gibi tek başına çalışan aygıt özellikleri vardır. Ayrıntılar için bkz. Temel Kullanım Kılavuzu.

#### Prova baskı sayfasını kullanarak yazdırma

Prova baskı sayfasını doldurarak, karanlık odada fotoğraf basıyormuşçasına, fotoğrafları doğrudan bellek kartından bastırabilirsiniz.

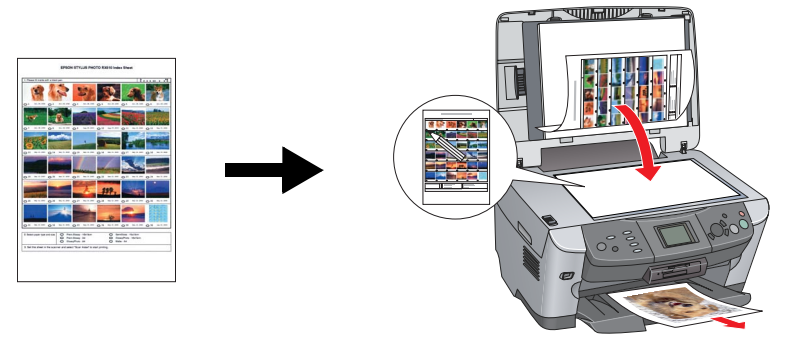

#### Filmden bastırma

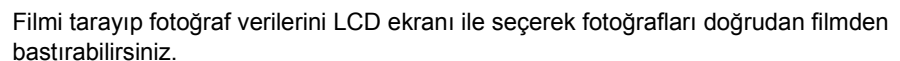

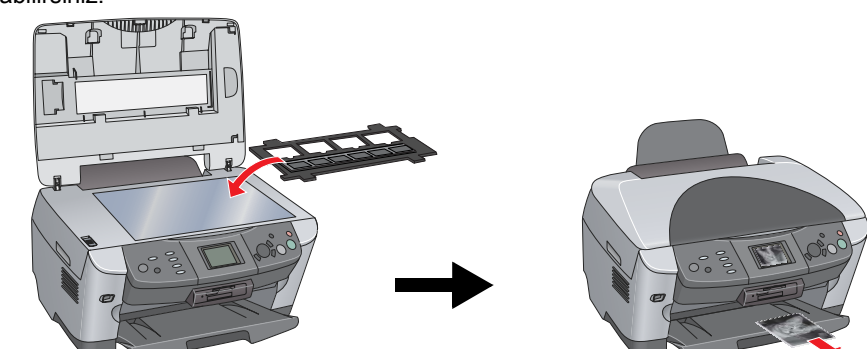

#### Fotokopi Cekme

Bilgisayara bağlanmadan çeşitli biçimlerde fotokopi alınabilir.

#### Kenarlıksız

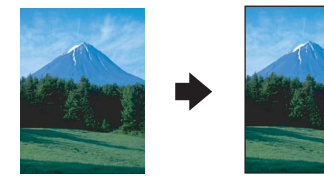

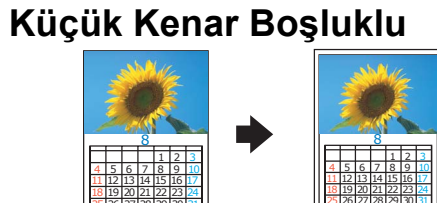

Yineleyen

Poster

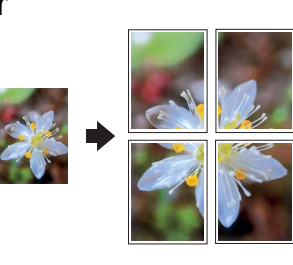

#### Sayfaya İki

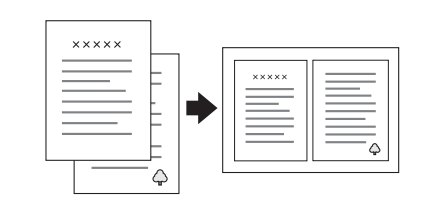

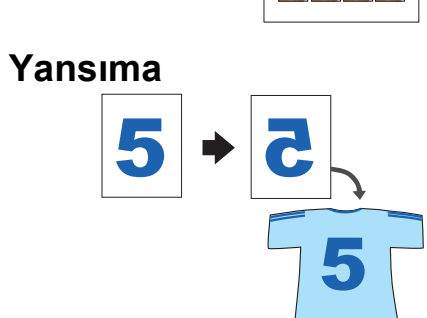

6 6 6

### Bellek Kartı Kullanma

Yerleşik bellek kartı yuvası şunları yapmanızı sağlar:

Doğrudan bir bellek kartından yazdırabilme.

tıklatın

- Bir görüntüyü tarayıp doğrudan bellek kartına kaydedebilme.
- Bellek kartında saklanan verileri bilgisayarınıza aktarabilme. Bkz. Başvuru Kılavuzu.

#### Daha Fazla Bilgi Alma

Nasıl erişilir?

| Başlarken (Basılı el kitabı)                        |                                                                                                    |
|-----------------------------------------------------|----------------------------------------------------------------------------------------------------|
| İçindekiler                                         | Kısaca, bu ürünün tek başına çalışan bir aygıt olarak nasıl kullanmaya<br>başlayabileceğinizi anlatır. Tüm özellikleriyle kullanım ayrıntıları için lütfen<br>Temel Kullanım Kılavuzu'na başvurun.                 |
| Başvuru Kılavuzu (Bilgisayarda görüntülenen)        |                                                                                                    |
| İçindekiler                                         | Tarama ve yazdırma hakkında temel bilgiler, bakım ve sorun giderme<br>ipuçları, teknik ve müşteri desteği bilgileri.                                                                                               |
| Nasıl erişilir?                                     | Masaüstündeki SPRX600 Başvuru Kılavuzu simgesini çift tıklatın.                                                                                                    |
| Temel Kullanım Kılavuzu (Bilgisayarda görüntülenen) |                                                                                                    |
| İçindekiler                                         | Ürünün fotokopi makinesi olarak olarak nasıl kullanılacağını, mürekkep kartuşlarının değiştirilmesini ve ürünün durumunu denetlemeyi anlatır. Ayrıca sorun giderme ipuçları ve müşteri destek bilgileri de sağlar. |

Masaüstündeki ESPRX600 Temel Kullanım Kılavuzu simgesini çift